## 貸出期間の延長(貸出更新)

①Web サービスのメニューの中から「利用状況の確認」を選択してください。

<OPAC 画面からアクセスする場合>

| 大阪公立大学<br>Osaka Metropolitan Unive | 全図書館 OPAC                                                                    |      |
|------------------------------------|------------------------------------------------------------------------------|------|
| 🔍 目録検索 🔻                           | 👱 Webサービス ▼                                                                  | 🐼 I  |
| 蔵書検索(OPAC)                         | ▶ 利用状況の確認<br>▶ ILL図書借用<br>条 EJ・EBOOK リポジトリ 一括検索                              |      |
| 簡易検索詳細検索                           | ▶ILL複写依頼                                                                     | 2    |
| *資料種別: 🛛                           | :<br>■メブックマーク 電子ブック<br>■ □ 知志研 □ 梅田井 □ 中西壬阜 □ B2 植RNC □ B2 補分素 □ A/ 挿分素 □ 30 | 由昭   |
| *所蔵館:                              | ▶お気に入り検索                                                                     | 2651 |
| *配置場所: す                           | ·<br>▶レビュー履歴                                                                 |      |
| かつ(AND)                            | ▶ タグ履歴                                                                       |      |
| かつ(AND)                            | ▶新着アラート ([                                                                   |      |
| かつ(AND)                            | ▶新規購入希望                                                                      |      |
| *出版年(西暦):                          |                                                                              |      |

<各図書館ページからアクセスする場合>

| 大阪公立大学中百舌鳥<br>Osaka Metropolitan Univ | <b>図書館</b><br>ersity                                                                                            |                |        | Veby-Ez sk            | ある期間 アクセス お開い合わせ<br>   | 版公大図書館 |
|---------------------------------------|----------------------------------------------------------------------------------------------------|----------------|--------|-----------------------|------------------------|--------|
| 中百舌鳥TOP                               | 利用案内                                                                                                    | 資料・情報の入手       |        | 利用状況の確認               | 図書館について                |        |
|                                       | I                                                                                                    |                |        | ILL図書借用               | 10.04 LL 1 5 1 LV      |        |
| 2023/04                               | 1                                                                                                    | 本日の開館情報        |        | ILL複写依頼               | 開館カレンター<br>宮のカレンダーはこちら |        |
| <b>25</b> [Tue                        | 1                                                                                                    | 8:30-21:00     |        | ブックマーク                |                        |        |
|                                       | is a second second second second second second second second second second second second second second second s |                |        | お気に入り検索               |                        |        |
|                                       | 気象警報発令·交                                                                                                    | 通機関運休時の中百舌鳥図書館 | の開閉館につ | <mark>)</mark> 新着アラート |                        |        |
| 蔵書検                                   | 索(OPAC)                                                                                                    | 他大学検索          |        |                       |                        |        |
|                                       |                                                                                                    |                |        |                       | 検索                     |        |

②借りている資料の貸出期間を延長したい場合は、「貸出一覧へ」をクリックします。

| 利用状況一覧 | マイフォルダ    | 新着アラート |       |              |
|--------|-----------|--------|-------|--------------|
|        |           |        |       |              |
|        | 副作        |        |       | 威貴快米(UPAC)へ  |
| 利用状况一  | 見         |        |       |              |
| 大阪公立大  | 学図書館 から   | さんへの   | Dお知らせ |              |
| 図書館からの | 通知はありません。 |        |       |              |
| 貸出     |           |        |       | ▲ このページのTOPへ |
| 借りている資 | №11冊      |        |       | 貸出一覧へ        |

③貸出期間を延長したい図書を選択(☑)し、「貸出更新」をクリックします。

| 利用状況一覧     | বন:                               | フォルダ | 新着アラ-      | - ト        |                                 |  |  |
|------------|-----------------------------------|------|------------|------------|---------------------------------|--|--|
| 貸出一覧       | 貸出一覧 1冊~1冊 (全1冊)                  |      |            |            |                                 |  |  |
| 利用状況一      | 覧 ▶ 貸出                            | 二覧   |            |            |                                 |  |  |
| 貸出状況を確認    | 貸出状況を確認できます。また、返却日を延長することもできます。 🛜 |      |            |            |                                 |  |  |
| 返却期限日 😳 10 | り件 😨                              |      |            |            |                                 |  |  |
| No. □ 状態   | 貸出館                               | 所蔵館  | 返却期限日      | 貸出日        | 書誌事項                            |  |  |
| 1          | 中百舌鳥                              | 中百舌鳥 | 2023/07/18 | 2023/05/22 | 大阪 / 岸政彦, 柴崎友香著 河出書房新社, 2021.1. |  |  |
|            | 貸出更新 📄 文献管理 利用状況一覧に戻る             |      |            |            |                                 |  |  |

※貸出期間は、貸出更新手続日を起点として延長されます。

※他の利用者から予約が入っている図書は延長できません。

※1冊でも返却期日を過ぎている図書がある場合、全ての図書の返却期限日延長ができません。

④「1件の資料を延長しますか?」のメッセージが表示されたら「OK」をクリックします。

| 利用状況一覧                  | マイフォルダ                    | 新着アラート         |            |       |
|-------------------------|---------------------------|----------------|------------|-------|
| 貸出一覧                    | 1冊~1冊(全1冊)                |                |            |       |
| 利用状況一覧                  | ↓ 貸出一覧                    |                |            |       |
| 貸出状況を確認で<br>返却期限日 🖸 10件 | きます。また、返却日を<br>⊧ <b>⊙</b> | 延長することもできます。 👔 |            |       |
| No. □ 状態                | 貸出館                       |                | 志事項        |       |
| 1 💟 🕫                   | 中百舌鳥 中 1件の                | 資料を貸出延長しますか?   | 河出書房新社, 20 | 21.1. |
|                         |                           |                | キャンセル OK   |       |

⑤貸出延長手続き後の返却期限日は赤文字で表示されます。

| 利用状》  | 兄一覧                  | マイフォルダ       | 新着アラー      | · ト                             |  |  |  |
|-------|----------------------|--------------|------------|---------------------------------|--|--|--|
| 貸出    | 貸出延長                 |              |            |                                 |  |  |  |
| 利用    | 利用状況一覧 ▶ 貸出一覧 ▶ 貸出延長 |              |            |                                 |  |  |  |
| 以下の資  | それを貸出延去              | 長しました。       |            |                                 |  |  |  |
| No. 壮 | 犬態 貸出貨               | 館 返却期限日      | 貸出日        | 書誌事項                            |  |  |  |
| 1     | 中百舌                  | 鳥 2023/07/18 | 2023/05/22 | 大阪 / 岸政彦, 柴崎友香著 河出書房新社, 2021.1. |  |  |  |